Mise à jour du 24 octobre 2021 Version n° 1.2.2.0

Cette mise à jour apporte les nouveautés principales détaillées ci-après. Seuls sont indiquées les modifications importantes ou ayant un impact sur l'utilisation de Sweet bourse pour les utilisateurs. Ainsi, sauf cas particuliers, les ajustements mineurs ou la liste des bugs corrigés, ne sont pas mentionnées.

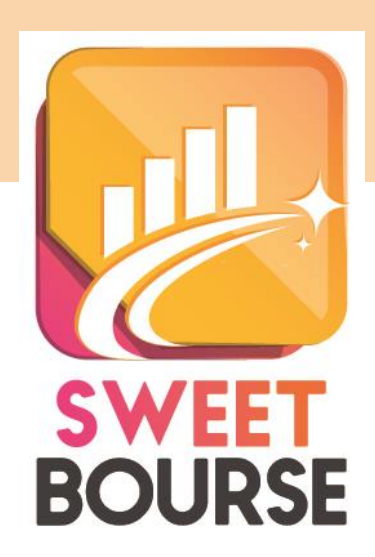

# Mode de démarrage de Sweet Bourse

Une nouvelle option de démarrage est ajoutée dans l'écran Accueil/Paramètres/Général :

| Démarrage de Sweet bourse       |                                                                                                    |
|---------------------------------|----------------------------------------------------------------------------------------------------|
| Choisir un portefeuille précis. | Modifiez le mode de chargement du portefeuille au lancement du programme. Par défaut, Sweet<br>Bourse lance le dernier portefeuille qui a été ouvert lors de la précédente cession. |
| Portefeuille d'entrainement     |                                                                                                    |

3 possibilités vous sont offertes au démarrage de Sweet bourse :

- **Chargement du dernier portefeuille ouvert**. Il s'agit de la méthode par défaut. Lorsque vous lancez l'application, Sweet bourse sélectionne automatiquement le dernier utilisateur qui a utilisé l'application.
- Pas de chargement de portefeuille : Au démarrage, Sweet bourse ne sélectionne aucun utilisateur et n'ouvre aucun portefeuille. Le lancement est alors plus rapide. Il n'est pas possible d'accéder à certains parties du programme (Bilan, portefeuille, Evolution...) tant que vous n'avez pas sélectionné un utilisateur.
- **Choisir un portefeuille précis** : Au démarrage, Sweet bourse ouvre toujours les portefeuilles du même utilisateur : celui que vous sélectionnez lorsque vous activez cette option.

### Correction automatique

Une nouvelle fonction est ajoutée dans l'écran Evolution/correction des données.

| Saisissez la p<br>Seul la valor<br>liq<br>La période sé | ériode à corriger puis cliquez se<br>"Lancer le calcul"<br>sation des titres est réévaluée,<br>uidité reste inchangée.<br>ectionnable est limitée à 10 jou | ur<br>la<br>rs. |
|---------------------------------------------------------|----------------------------------------------------------------------------------------------------|-----------------|
| Re-calcul montant                                       | otal titres en portefeuilles                                                                                                    |                 |
| Date de début                                           | dimanche 24 octobre 2021                                                                                                    | •               |
| Date de fin                                             | dimanche 24 octobre 2021                                                                                                    | •               |
|                                                         | Lancer le calcul                                                                                                    |                 |

**Correction automatique** 

Sweet bourse peut recalculer la valorisation des titres en portefeuille sur une période donnée et réactualiser automatiquement les données. La liquidité n'est pas recalculée : celle-ci ne peut être modifié qu'en mode manuel.

Cette fonction permet de corriger des aberrations visibles dans le graphique de l'évolution (cas rares).

La période sélectionnable est limitée à 10 jours.

La correction automatique s'effectue simultanément pour le portefeuille actuellement sélectionné mais également pour tous les autres portefeuilles du même utilisateur, et sur la même période sélectionnée.

Cette fonction s'appuie sur les cours des titres en portefeuilles sur la période. Si le cours d'un titre est faux, la correction automatique sera également faussée. Vous devez dans ce cas, corriger d'abord la valeur erronée du cours en cliquant avec le bouton droit sur la ligne en portefeuille puis en sélectionnant « *édition des cours* ».

### Bilan

Quelques ajustements sont apportés à l'écran Bilan pour améliorer la lisibilité :

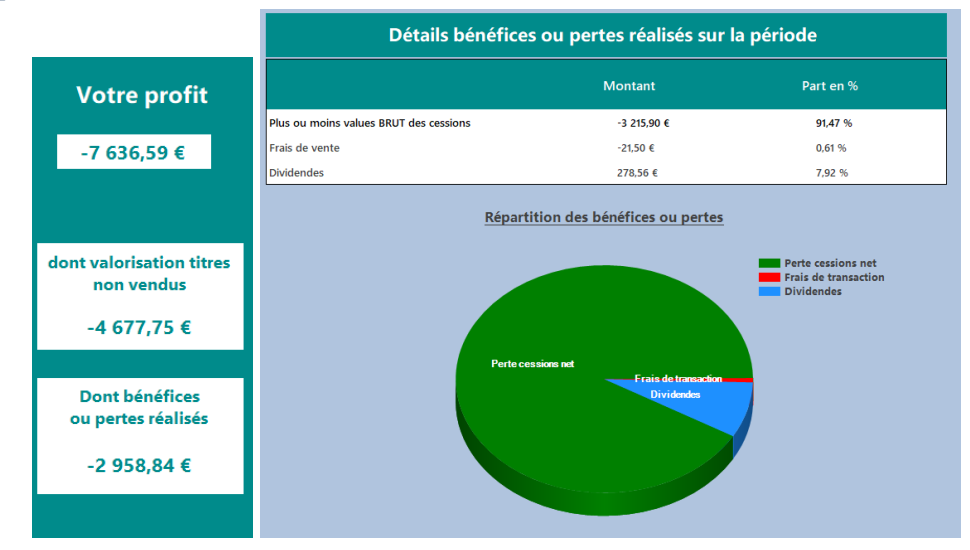

Bilan des opérations réalisées :

Il s'agit d'un résumé du bilan, comprenant les informations suivantes :

- Votre Profit : le profit comprend :
  - L'évolution de la valorisation des titres en portefeuilles et non vendus ;
  - o Les bénéfices (plus ou moins-values de cessions, dividendes,...) perçues.
- Plus ou moins-values BRUT de cessions : gain réalisé lors de la vente de titres au cours de la période. Les frais de transactions ne sont pas pris en compte. La +/- values NET de cessions correspond à la +/- value brute en déduisant les frais de transactions.
- Les frais de transactions correspondent aux frais d'achat et aux frais de vente (frais de courtage).
- Dividendes : Total des dividendes perçus au cours de la période sélectionnée

#### Liste des opérations réalisées

|      |                 |                                   |                      |                    | Mes cessio   | ons            |                              |                            |       |             |            |
|------|-----------------|-----------------------------------|----------------------|--------------------|--------------|----------------|------------------------------|----------------------------|-------|-------------|------------|
|      |                 | Total des cessions<br>17 147,00 € | 5                    |                    |              |                | +/- values de<br>-3 237,40 € | es cessions NET<br>-15,90% |       |             |            |
| Code | Nom             | Quantité                          | Date d'achat         | Date de<br>vente F | Prix d'achat | Prix de vente  | Montant d'achat              | Montant de<br>vente        | Frais | Gain net    | Gain net % |
| AC   | ACCOR           | 150                               | 01/01/2015           | 10/01/2020         | 38,0000      | 40,4800        | 5 700,00 €                   | 6 072,00 €                 | 15,00 | 357,00 €    | 6,25 % 🔍   |
| EDEN | EDENRED         | 100                               | 01/01/2015           | 07/02/2020         | 32,0000      | 49,7000        | 3 200,00 €                   | 4 970,00 €                 | 17,60 | 1 752,40 €  | 54,50 % 🔍  |
| VAC  | PIERRE VACANCES | 200                               | 01/01/2015           | 16/04/2020         | 24,0000      | 12,1500        | 4 800,00 €                   | 2 430,00 €                 | 10,00 | -2 380,00 € | -49,53 % 🔍 |
| FP   | TOTAL           | 100                               | 01/01/2015           | 18/09/2020         | 40,0000      | 31,1000        | 4 000,00 €                   | 3 110,00 €                 | 22,00 | -912,00 €   | -22,70 % 🔍 |
| FTI  | TECHNIPFMC      | 100                               | 01/01/2015           | 23/10/2020         | 26,0000      | 5,6500         | 2 600,00 €                   | 565,00 €                   | 19,80 | -2 054,80 € | -78,49 % 🔍 |
|      |                 |                                   |                      |                    |              |                |                              |                            | _     |             |            |
|      |                 |                                   |                      | Autres titre       | es achetés   | sur la périod  | e                            |                            |       |             |            |
|      |                 | Code                              | Nom                  | Quantité           | Date d'achat | : Prix d'achat | Frais d'achat                | Montant d'achat            |       |             |            |
|      |                 | GBS Gold                          | Bullion Securities E | 15                 | 07/02/2020   | 134,020        | 0 3,23                       | 2 013,53 €                 |       |             |            |
|      |                 | DIM SART                          | ORIUS STED BIO       | 17                 | 07/02/2020   | 171,700        | 0 2,56                       | 2 921,46 €                 |       |             |            |
|      |                 | BX4 LYXC                          | R ETF BX4            | 1500               | 16/04/2020   | 4,410          | 0 7,50                       | 6 622,50 €                 |       |             |            |
|      |                 | GBS Gold                          | Bullion Securities E | 19                 | 16/04/2020   | 148,500        | 0 5,00                       | 2 826,50 €                 |       |             |            |
|      |                 | BX4 LYXC                          | R ETF BX4            | 1500               | 23/10/2020   | 3,060          | 0 2,00                       | 4 592,00 €                 |       |             |            |

Les informations indiquées dans l'en-tête supérieure sont :

- Total des cessions : Montant des ventes de titres au cours de la période. Il s'agit d'un montant BRUT, c'est-à-dire que les frais de courtage lors de la vente ne sont pas déduits.
- +/- values des cessions NET : il s'agit du gain Net c'est-à-dire en enlevant tous les frais de courtages (frais d'achat et de vente)
- Var. Cessions : pourcentage de gain réalisé (+/- values des cessions NET) par rapport au prix d'achat

Le tableau en dessous de l'en-tête indique toutes les transactions de ventes réalisées. En bout de ligne, en positionnant la souris sur l'icône , il est possible de voir l'évolution du titre entre la date d'achat et la date de vente :

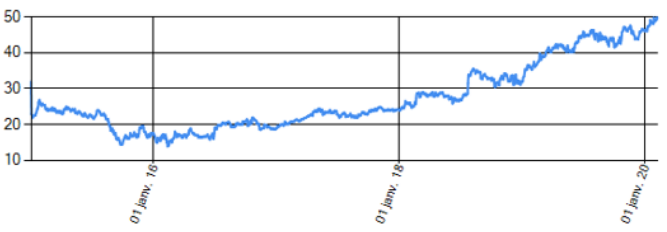

## Historique des transactions

Il est rajouté une option pour afficher tout l'historique :

| Selectionnez un T | litte             |                    |                                  |                 |  |
|-------------------|-------------------|--------------------|----------------------------------|-----------------|--|
| Portefeui         | Ie : PEA BINCK    | ~                  | 12 derniers mois                 | ~               |  |
| Opéral            | Toutes opérations | ~                  | 12 derniers mois<br>2021<br>2020 | 0:              |  |
| Date 🔻            | Nature opération  | Libellé titre      | 2019<br>2018<br>2017<br>2016     |                 |  |
| 22/10/2021 Ach    | nat               | VOYAGEURS DU MONDE | 2015<br>Tout                     |                 |  |
| 09/04/2021 Ven    | ite               | LYXOR ETF BX4      | -3000 titres à 1,80 €            | Frais de 7,50 € |  |

Il est également rajouté la possibilité d'imprimer ou d'exporter le tableau.

# Cryptomonnaie

Leur gestion est améliorée.

Dans accueil/paramètres/Titres financiers, il est toujours possible de modifier ou de rajouter des cryptomonnaies.

Toutefois, un nouveau champ est requis « Identité du titre » pour différencier les cryptomonnaies possédant le même code.

| Cryptomonnaies Tous            | ABBC | ~                  | Rajouter un titre                 |
|--------------------------------|------|--------------------|-----------------------------------|
|                                |      |                    | Ajout nouvelles places financière |
| lom : ABBC                     |      | Modifier Nom       |                                   |
| Code : ABBC                    |      | Modifier code ISIN |                                   |
| Devise : C                     |      | Modifier devise    |                                   |
| Secteur activité : Indéterminé |      | Modifier secteur   |                                   |
| dentité du titre : alibabacoin |      | Modifier identité  |                                   |